## ご寄付の手順について

はじめに、このページをご覧いただいている皆様に心よりお礼申し上げます。 新型コロナウイルス感染症で誰もが大変な中、『第 32 回西日本医科学生オーケストラフェ スティバル in 広島』へのご支援を検討していただき、誠にありがとうございます。 主管一同、第 32 回西オケを素晴らしいものにできるよう、より一層励んで参ります。 ※第 32 回西日本医科学生オーケストラフェスティバルは中止を決定いたしました。多くの 方にご支援いただいたにも関わらず、残念な結果となってしまい、大変申し訳ございません。

第32回西オケでは、ご支援の受付にコングラント株式会社の提供するファンドレイジング サービス「コングラント」を利用しています。

従来通りの銀行振込に加えて、クレジットカード決済がご利用いただけます。

新型コロナウイルス感染症対策の一環として、外出等による他者との接触の機会を減らす ことができますので、ぜひご利用ください。

また、誠に勝手ながら、ご寄付は1口5000円からのお申し込みでお願いいたします。 ご寄付いただいた方は、差支えなければパンフレットにお名前を掲載させていただきます。 2日ご寄付いただいた場合は、お名前の掲載に加えて、チケット2枚をお送りさせていただ きます。

3 日以上ご寄付いただいた場合には、お名前の掲載に加えて、チケット 2 枚または本番 CD のいずれかをお送りさせていただきます。

※中止に伴い、パンフレットへのお名前掲載、チケット・CDの送付を変更し、西オケグッズをご用意させていただきます。詳細はご寄付の完了後、確認のメールとともにご案内させていただきます。

ご不明な点などがございましたら、OBOG 係 光野(<u>nishiorche32obog@gmail.com</u>)ま でご連絡ください。

次ページより、詳しい手順についてご紹介させていただきます。

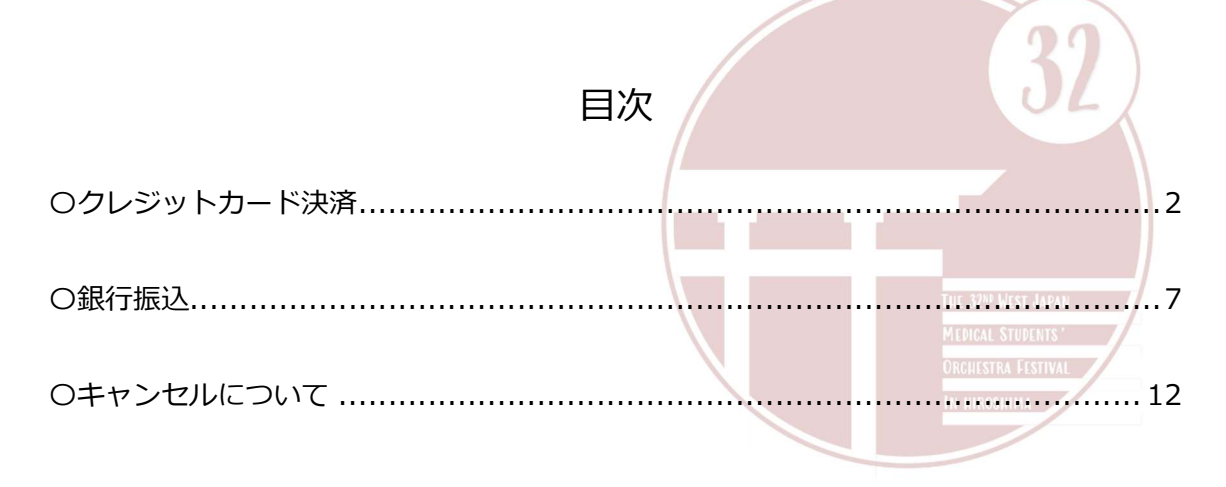

### Oクレジットカード決済

☆はじめる前に……

決済にお使いいただく予定のクレジットカードをお手元にご用意ください。

1. 第32回西日本医科学生オーケストラフェスティバルのホームページを開きます。

続いて、ホームページ内の「OB・OG の方へ」→「ご寄付について」の中にある URL (<u>https://congrant.com/project/nishiorche/2100</u>)をクリックし、コングラント のサイトへアクセスします。

2. ホームページ中にある、赤い「寄付をする」ボタンをクリックします。

3. 決済方法で左側の「クレジットカード決済」を選択します

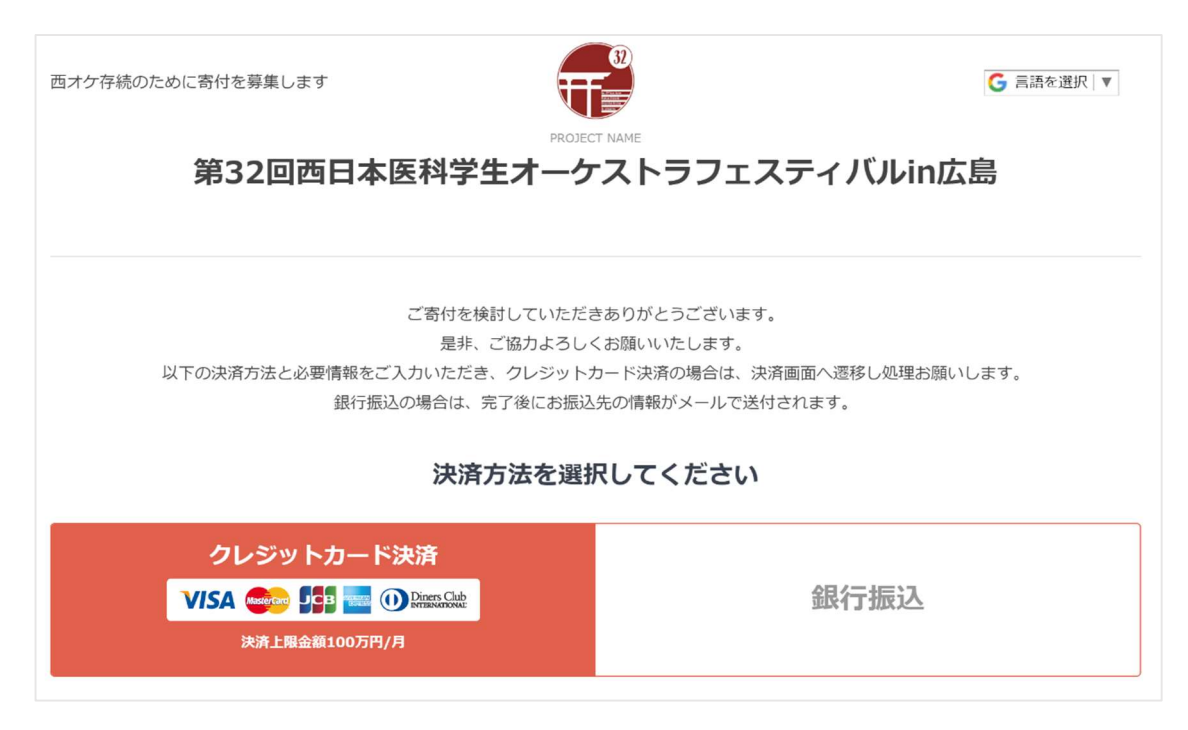

4. 必要事項を記入します。

ご記入いただいた個人情報は、ご支援いただいた内容の確認や、チケット・本番 CD の 送付(予定)のみに使わせていただきます。

| <b>必须</b> 種別                          | ● 個人 ○ 法人                                                             |                                                                                                    |
|---------------------------------------|-----------------------------------------------------------------------|----------------------------------------------------------------------------------------------------|
|                                       | お名前(姓)お名前(名)                                                          |                                                                                                    |
| が和一お名前                                | 🛛 広報物への氏名の掲載可 🔸                                                       | <ul> <li>パンフレットへのお名前の掲載をご希望されない</li> <li>チェックを外してください</li> </ul>                                            |
| ● ふりがな                                | お名前 (せい) お名前 (めい)                                                     | ーーーーーーーーーーーーーーーーーーーーーーーーーーーーーーーーーーーーー                                                                       |
| 任意 性別                                 | ○ 男性 ○ 女性 ○ その他                                                       | 「たいには、パンシレント」、「「「「「」」、「」」、「」、「」、「」、「」、「」、「」、「」、「」、「」                                                        |
| <b>必须</b> 電話番号                        | 0612345678                                                            |                                                                                                    |
| <b>- 必須</b> - 国                       | ● 日本 ○ 海外                                                             |                                                                                                    |
| ● ● ● ● ● ● ● ● ● ● ● ● ● ● ● ● ● ● ● | ここに郵便番号を入力してくた                                                        |                                                                                                    |
| 8/20 都道府県                             | v                                                                     |                                                                                                    |
| ● ▲须 市区町村                             | 市区町村                                                                  |                                                                                                    |
| ● 必須 番地・建物名                           | 番地・建物名                                                                |                                                                                                    |
|                                       | yamada@abcd.com                                                       |                                                                                                    |
| <u>● &amp;</u> 須 メールアドレス              | メールを確実にお届けするため、PCメールアドレスをご入力ください。携帯キャリアメールでは、手続き完了メールを受信できない場合がございます。 |                                                                                                    |
| ● ダイン メールアドレス(確認用)                    | yamada@abcd.com                                                       |                                                                                                    |
| ◎ 奇付金額                                | (,) カンマなしで入力、5000円以上からの寄付でお願いします                                      |                                                                                                    |
| ● 201                                 | ○ PDFでメール送付<br>○ 指定住所に送付<br>○ 不要 3 日よ                                 | 5000 円からのお申し込みでお願いいたします。<br><del>: お名前のパンフ掲載 + チケット 2 枚</del><br><del>X上 : お名前のパンフ掲載 + チケット 2 枚 or CD</del> |

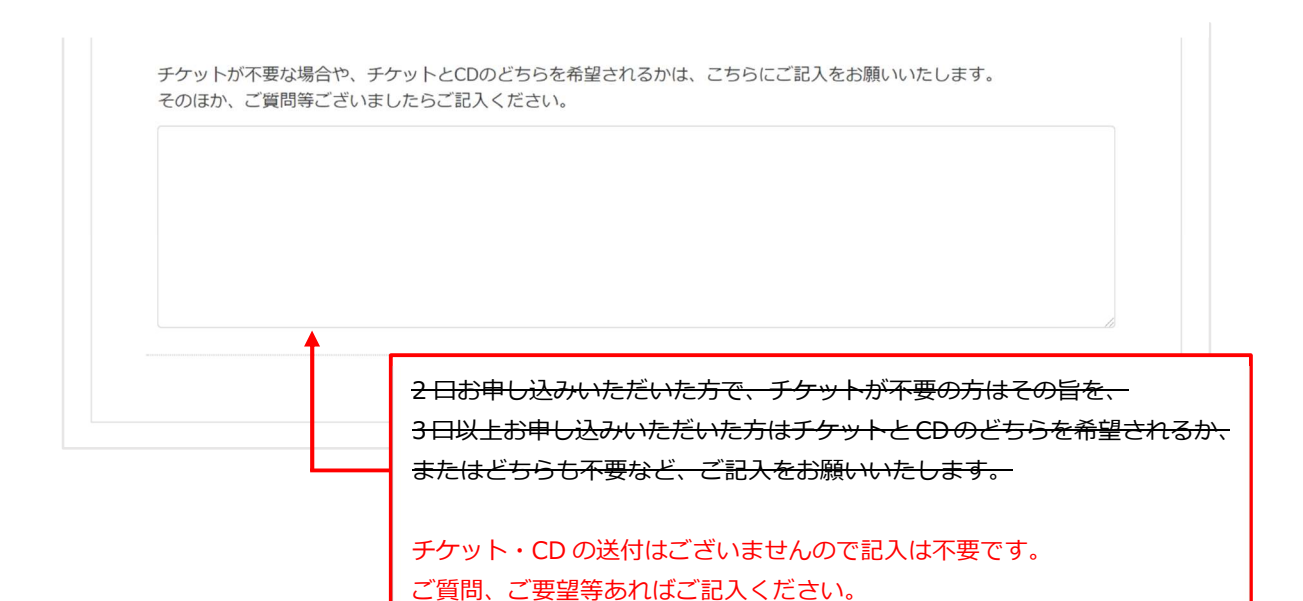

5. 記入した内容に間違いがないことを確認し、最下部の「上記の確認事項、利用規約に 同意する」にチェックを入れ、「決済画面に進む」をクリックします。

| TT      | रा न | TTT |
|---------|------|-----|
| - MEE : | 16 H | 918 |
| PDEL    | 10.3 | 32  |

#### ・クレジット決済について

本決済につきましては、テレコムクレジット社の決済システムを利用しております。「決済画面へ進む」をクリックすると、テレコムクレ ジット社ページに遷移します。 遷移したページでクレジットカード情報を入力して決済を完了させてください。 お客様の個人情報、クレジットカード情報はテレコムクレジット社が適切に管理致します。 (次ページに個人情報の取扱について記載ござ いますので確認お願いします。)

#### ・キャンセルについて

本お申込みおよび決済について、お客様のご事情でキャンセルされる場合は、お申込みおよび決済完了の日から7日以内(完了日含む)に キャンセルをお申し出くださいませ。キャンセル方法は完了通知メールに記載されている方法でお願い致します。

#### ・利用規約への同意

本ページは、コングラント株式会社が提供する寄付管理サービス「コングラント」を利用して作成されています。 コングラントは、利用団体に提供するシステムであり、コングラント株式会社は利用団体における寄付募集の実行について関与しておりま せん。コングラントのC<sup>7</sup>利用規約</sub>を同意のうえ、お申し込みください。

☑ 上記の確認事項・利用規約に同意する

> 決済画面へ進む

## 6. カード情報を入力します。お申込み金額に間違いがないか、今一度ご確認ください。

| クレジットカード決済                                                                                              |                                                                                                    |
|----------------------------------------------------------------------------------------------------|----------------------------------------------------------------------------------------------------|
| ご利用サイト名 (Site Name)<br><b>寄付会費決済/コングラント</b>                                                             | ※お申し込みする上での注意事項                                                                                                    |
| クレジットカード番号 (Credit Card Number)<br>*半角数字で入力してください<br>例) 1111222233334444                                | ※個人情報の取り扱いについて <ul> <li>ご入力いただきました個人情報は、</li> <li>弊社においてお客様の申し込まれた</li> <li>オンライン決済の実行・承認、実行</li> <li>に付随する連絡、および本人確認の</li> <li>ためにのみ利用いたします。</li> </ul> |
| クレジットカード有効期限 (Expiration Date)<br>01 v 月 / 2020 v 年                                                     | ・弊社より商品販売会社またはサービ<br>ス提供会社に顧客識別と顧客管理を<br>目的としてご入力されたメールアド<br>レス、電話番号をデータ送信により<br>提供します。                                                                  |
| セキュリティコード (Code Number)<br>*クレジットカードの更に記載の3桁数字<br>例) 999                                                | ・個人情報の取り扱い、苦情及びご相<br>談、各種ご請求(利用目的の通知、<br>開示、訂正・追加・削除、利用また<br>は提供の拒否等)に関しましては、<br>末尾記載の個人情報に関するお問い<br>合わせ先までご連絡ください。                                      |
| 申し込み金額 (Amount of Charge)<br>5000円                                                                      | ・ご入力いただきました個人情報はご<br>利用のクレジットカード会社に送信<br>し、弊社にて決済日より3年間保存<br>いたします。                                                                                      |
| 名前 (Name)<br>*クレジットカードに記載されている名前を半角英数字で入力してください<br>*ご自身以外の名義のカードは親族のものであってもご利用いただけません<br>例) TARO YAMADA | <ul> <li>・詳細につきましては、弊社プライバシーボリシーをご参照ください。</li> <li>・安心・安全への取り組みについては</li> </ul>                                                                          |
| 電話番号 (Phone Number)<br>*市外局番から半角数字で入力してください<br>例) 0312345678                                            | こちらをお読みください。                                                                                                    |
| メールアドレス (E-mail Address)<br>*半角で入力してください                                                                |                                                                                                    |
| 確認のためメールアドレス再入力<br>(E-mail Address Re-type to confirm.)<br>*半角で入力してください                                 |                                                                                                    |

7. 記入内容に間違いがないことを確認し、最下部の「決済開始」をクリックします。

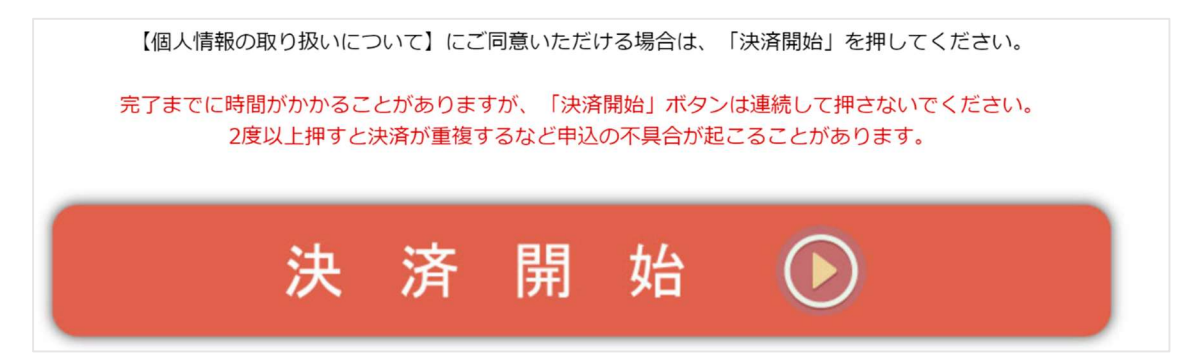

 8. この画面が出れば完了です。ありがとうございました!
 ご入力いただいたメールアドレスに、OBOG 係 光野(<u>nishiorche32obog@gmail.co</u> m)より確認のご連絡をさせていただきます。

| 西オケ存続のために寄付を募集します |                                                     |                                              |  |
|-------------------|-----------------------------------------------------|----------------------------------------------|--|
| 第32回西日            | PROJECT NAME<br>本医科学生オーケス                           | トラフェスティバルin広島                                |  |
| ರ                 | お申し込みありがとう<br>ご寄付いただきまして誠にあり;<br>寄付いただいた内容について担当より。 | <b>ごございました</b><br>がとうございます。<br>ご連絡させていただきます。 |  |
| お問い合わせ<br>CONTACT | お電話でのお問い合わせ<br>09079972905                          | ಸ–ಸ್ಥಾನಿಕ್ಕಾ<br>nishiorche32obog@gmail.com   |  |

補足)決済完了後、ご入力いただいたメールアドレスに、お申込み内容の控えとなるメー ルがコングラントから自動で届きます。見当たらない場合は、迷惑メールフォルダ などもご確認いただきますようお願いいたします。 1. 第32回西日本医科学生オーケストラフェスティバルのホームページを開きます。

続いて、ホームページ内の「OB・OG の方へ」→「ご寄付について」の中にある URL (<u>https://congrant.com/project/nishiorche/2100</u>)をクリックし、コングラント のサイトへアクセスします。

- 2. ホームページ中にある、赤い「寄付をする」ボタンをクリックします。
- 3. 決済方法で右側の「銀行振込」を選択します。

| 西オケ存続のために寄付を募集します                                                          | 32<br>⑤ 言語を選択 ▼                                                                  |
|----------------------------------------------------------------------------|----------------------------------------------------------------------------------|
| 第32回西日本医科学生オーク                                                             | <sup>ECT NAME</sup><br>ケストラフェスティバルin広島                                           |
| ご寄付を検討していただ<br>是非、ご協力よろし<br>以下の決済方法と必要情報をご入力いただき、クレジット<br>銀行振込の場合は、完了後にお振込 | きありがとうございます。<br>、くお願いいたします。<br>、カード決済の場合は、決済画面へ遷移し処理お願いします。<br>込先の情報がメールで送付されます。 |
| 決済方法を選                                                                     | 択してください                                                                          |
| クレジットカード決済<br>VISA 🐠 🌆 📑 🕕 🕕 🕅 🕅 🕅 🕅 🕅 🕅 🕅 🏎<br>決済上限金額100万円/月              | 銀行振込                                                                             |

4. 必要事項を記入します。

ご記入いただいた個人情報は、ご支援いただいた内容の確認や、チケット・本番 CD の送付(予定)のみに使わせていただきます。

| お客                 | 禄情報と奇何金額をノ                                                                           | 人力してくれ                              | ころい。                                       |                                         |                         |
|--------------------|--------------------------------------------------------------------------------------|-------------------------------------|--------------------------------------------|-----------------------------------------|-------------------------|
| <b>∞</b> 须 種別      | ◉個人 ○法人                                                                              |                                     |                                            |                                         |                         |
| 必須 お名前             | お名前(姓) お名前                                                                           | 前 (名)                               |                                            | 白芒云旧北大口                                 | ×+1                     |
|                    | □ 広報初への氏名の掲載可                                                                        |                                     | <del>ハンフレットへのお</del><br>チェックを外してくけ         | <del>名前の掲載をご</del><br>ださい               |                         |
| ● ふりがな             | お名前(せい)お名前                                                                           | 前(めい)                               | 中止に伴い、パンフレ                                 | レット掲載はあり<br>レット掲載はあり                    | りませんので、何                |
| 任意 性別              | ○男性○女性○その他                                                                           | 也                                   | にお名前を掲載する                                  | ことはありませ                                 | ん。                      |
| <b>必须</b> 電話番号     | 0612345678                                                                           |                                     |                                            |                                         |                         |
| <b>B</b>           | ●日本 ○海外                                                                              |                                     |                                            |                                         |                         |
| <b>後須</b> 郵便番号     | ここに郵便番号を入力してく                                                                        | < 7.                                |                                            |                                         |                         |
| 84 都道府県            | ~                                                                                    |                                     |                                            |                                         |                         |
| ● 参须 ● 市区町村        | 市区町村                                                                                 |                                     |                                            |                                         |                         |
| ● 後須 ● 番地・建物名      | 番地・建物名                                                                               |                                     |                                            |                                         |                         |
|                    | yamada@abcd.com                                                                      |                                     |                                            |                                         |                         |
| 84 メールアドレス         | メールを確実にお届けするため、<br>続き完了メールを受信できない場                                                   | PCメールアドレスを<br>湯合がございます。             | そご入力ください。携帯キャリアメーノ                         | ルでは、手                                   |                         |
| 82 メールアドレス(確認用)    | yamada@abcd.com                                                                      |                                     |                                            |                                         |                         |
| <b>必须</b> 寄付金額     |                                                                                      |                                     |                                            |                                         |                         |
| <b>8</b> 页 領収書発行方法 | <ul> <li>(,) カノマなじで入力、500</li> <li>PDFでメール送付</li> <li>指定住所に送付</li> <li>不要</li> </ul> | 1日5000<br>2日:お名<br><del>3日以上:</del> | アリア ( ) ( ) ( ) ( ) ( ) ( ) ( ) ( ) ( ) (  | でお願いいたし:<br><del>ァット2枚</del><br>+チケット2枚 | ます。<br><del>or CD</del> |
|                    |                                                                                      | 中止に伴い<br>代わりに配<br>※詳細はこ             | ヽ、パンフ掲載、チケy<br>「オケグッズをご用意  <br>ご寄付の確認メールと。 | ット・CD の送付<br>しております。<br>ともにお送りい         | けはございません<br>たします。       |

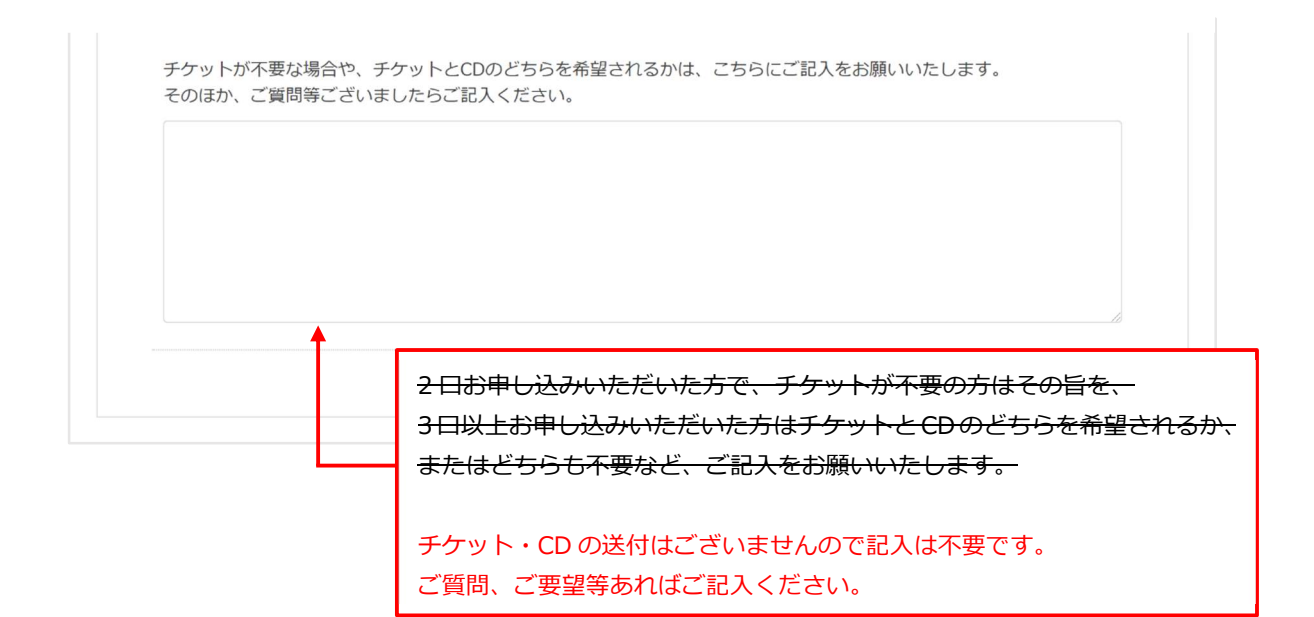

5. 記入した内容に間違いがないことを確認し、最下部の「上記の確認事項、利用規約に 同意する」にチェックを入れ、「完了する」をクリックします。

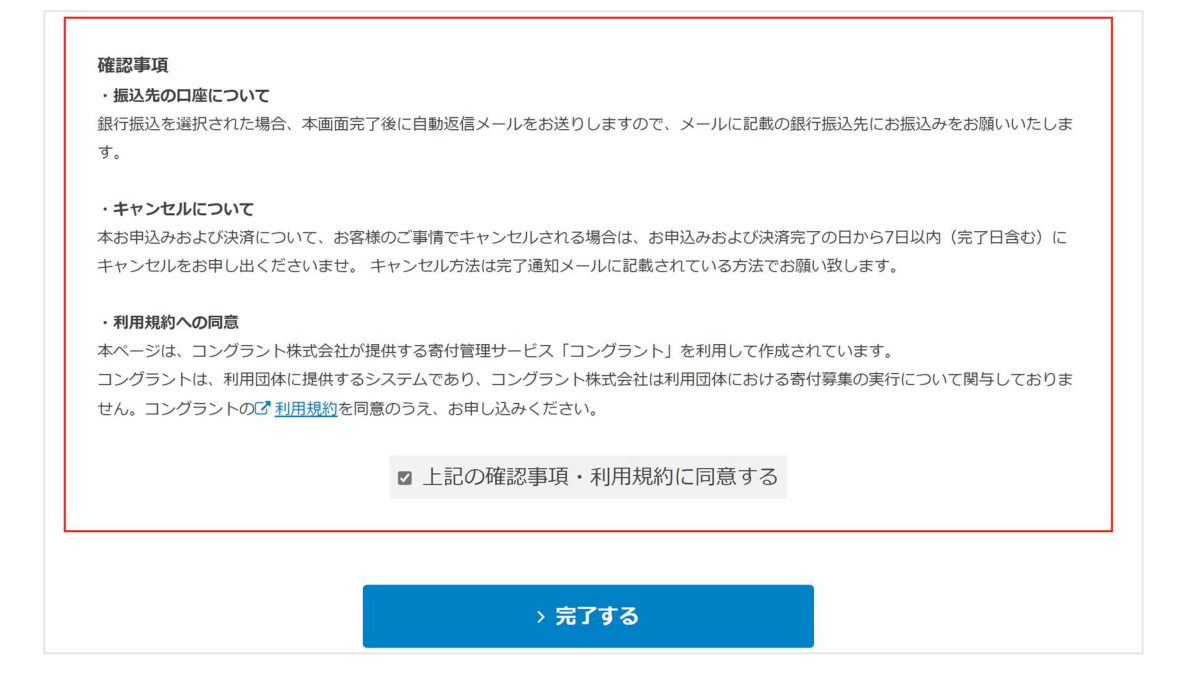

### 6. この画面が出たことを確認します。

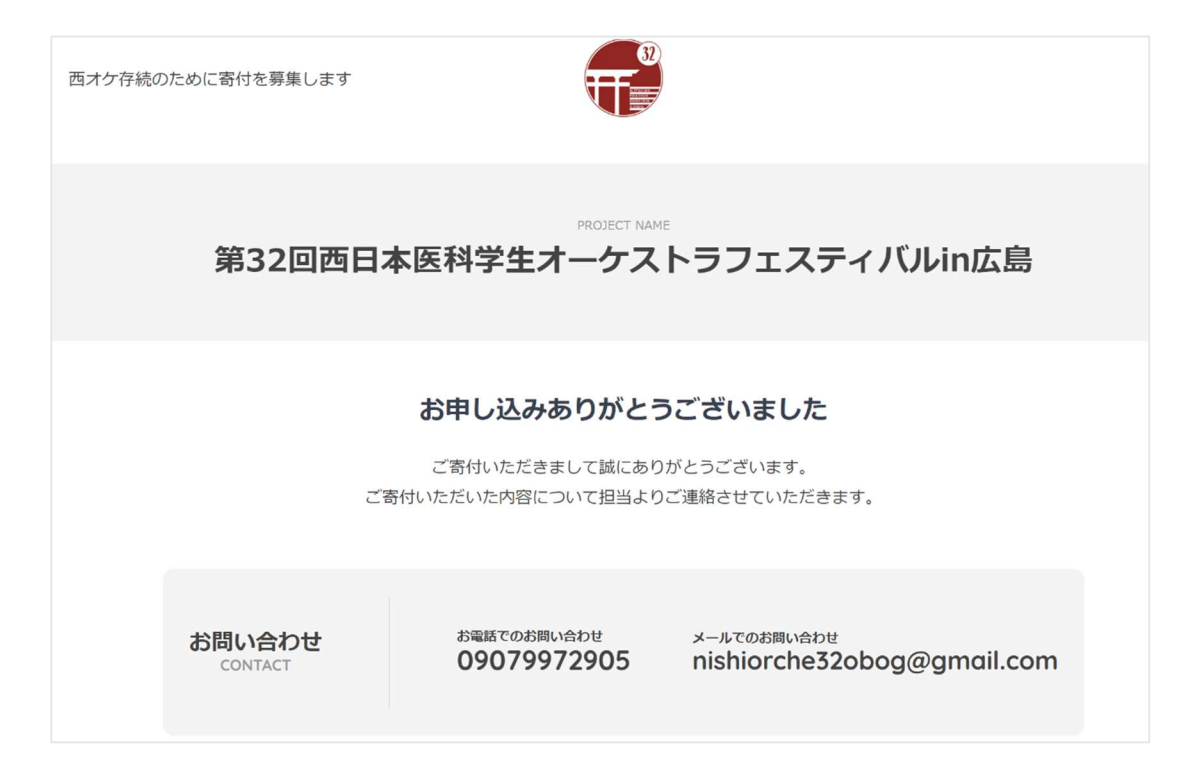

- 7.登録したメールアドレスにメールが届きます。
   メールに記載の口座へのお振込をお願いいたします。
  - ※コングラントからの自動返信のため、迷惑メールに分類されることがあります。 迷惑メールフォルダ等をご確認の上、メールが見当たらない場合は、お手数ですが、 OBOG 係 光野(nishiorche32obog@gmail.com)まで、その旨をご連絡ください。

| 【奇付】銀行振込甲し込<br>> 愛信トレイ×                           | み完了のお知らせ【西日本医科                                                | 4学生オーケストラ連盟】                             |
|---------------------------------------------------|---------------------------------------------------------------|------------------------------------------|
| <b>西日本医科学生オーケストラ連盟</b> <nist<br>To 自分 ▼</nist<br> | niorche32obog@gmail.com>                                      | 8月31日(月) 13:31 (1 日前) 🛛 🕁 🔹              |
| このメールにはご注意                                        | ください                                                          |                                          |
| Gmail では、このメールが本当<br>た。メールに含まれるリンクの・<br>てください。    | こ nishiorche32obog@gmail.com から送信され<br>クリックや添付ファイルのダウンロード、また( | たものであることを確認できませんでし<br>は返信に個人情報を記載することは避け |
| 迷惑メールとして報告                                        | フィッシングを報告                                                     |                                          |
| 様                                                 |                                                               |                                          |
| このメールは銀行振込申込み完了時に自動                               | b的にお送りしています。<br>                                              |                                          |
| この度は、西日本医科学生オーケストラ週<br>スタッフー同、感謝申し上げます。           | #盟を応援してくださり誠にありがとうございます。                                      |                                          |
| まだ決済は完了しておりませんので、以下                               | の振込先口座に7営業日内にお振込みをお願いいた                                       | します。                                     |
|                                                   |                                                               |                                          |
| = = = = = = = = = = = = = = = = = = =             |                                                               |                                          |

- お振込みを完了されましたら、OBOG 係 光野(<u>nishiorche32obog@gmail.com</u>)ま でご連絡ください。その際、メール本文に『お名前、振込金額、振込完了日』を記載 していただくようお願いいたします。 お振込を確認後、返信させていただきます。
  - ※振込の確認はこちらの手作業となっているため、返信までにお時間をいただく場合が ございます。

以上で完了です。ありがとうございました!

# 0キャンセルについて

お申込みをキャンセルされる場合、OBOG 係 光野(<u>nishiorche32obog@gmail.com</u>) までご連絡ください。

特に、クレジットカード決済の場合は決済停止の手続きが必要ですので、『お申込みおよび決済完了の日から7日以内(完了日含む)』にお申し出いただければ幸いです。